## **FICHE PRATIQUE**

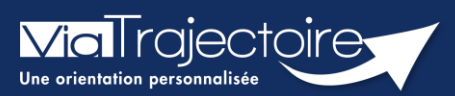

#### Renseigner une filière

Sanitaire

« Renseigner une filière » permet de restreindre l'affichage d'une unité pour la rendre visible uniquement à un ou des établissement(s) choisi(s).

Cette fiche vous détaille la procédure à suivre pour renseigner une « filière » dans votre unité receveuse.

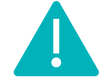

Le renseignement de la couverture géographique est accessible aux profils Référent établissement (SAN) et Référent unité (SAN).

### 1 Accéder à l'annuaire de l'établissement

 Après connexion à l'espace professionnel, rendez-vous dans l'annuaire de l'établissement

| <b>Via</b> Trajectoire                                                                                                    |                                                                                                    |                                                                                                    |                                                                                           |                                                                                                    |                                                                                                    |                                                                                                    |                                                                                                    |
|----------------------------------------------------------------------------------------------------|----------------------------------------------------------------------------------------------------|----------------------------------------------------------------------------------------------------|-------------------------------------------------------------------------------------------|----------------------------------------------------------------------------------------------------|----------------------------------------------------------------------------------------------------|----------------------------------------------------------------------------------------------------|----------------------------------------------------------------------------------------------------|
| Plateforme de formation                                                                                                    | ANNUAIRES                                                                                                    | SANITAIRE                                                                                                    | TND                                                                                       | GRAND ÂGE                                                                                                    | HANDICAP                                                                                               | OBSERVATOIRE                                                                                                    | ADMINISTRATION                                                                                                    |
| > Accueil Biepvenue dan  (professionnels de santé,  Formvia Trajectoire set un outil o  Il est conçu pour identifier  ou techniques requises p  domaines sanitaire que m  personne avec l'équipe m  prennent en charge. Les propositions d'orientat | S l'espace p<br>professionnels de s<br>d'aide à l'orientation<br>rapidement les étab<br>our prendre en con<br>édicosocial. Mais il l<br>édicale et les respo | rofession<br>oins, profession<br>a certains mom<br>lissements ou se<br>npte les spécific<br>ne peut en aucu<br>nsables des éta | nels du do<br>antis du par<br>ervices dispe<br>cités de ch<br>un cas se su<br>iblissement | maine médico-sc<br>maine médico-sc<br>cours de soins du<br>osant de toutes le<br>aque personne e<br>ubstituer à l'exper<br>s ou structures q | Formation<br>patient.<br>s compétences hu<br>t ce aussi bien c<br>tise partagée de<br>ui l'accompagner | restor<br>to ule<br>pour ba<br>Pour ba<br>Pour acc<br>Pour acc | Annuaires<br>Etablissements<br>Guichets uniques d'admission<br>Unités<br>Gérer le planning de mes unités<br>Utilisateurs<br>Comptes et Habilitations<br>Outils<br>Diagnostic Handicap<br>Mes référents |

# 2 Rechercher l'établissement concerné

 Recherchez l'établissement concerné par son nom, son code postal, sa ville ou son numéro FINESS.

Vous pouvez filtrez votre recherche par type d'établissement (sanitaire, grand âge, etc.)

| <b>Via</b> Trajectoire                            | <b>∧</b>                 | ANNUAIRES           | SANITAIRE | TND        | GRAND ÂGE      | HANDICAP     | OBSERVATOIRE    |          |
|---------------------------------------------------|--------------------------|---------------------|-----------|------------|----------------|--------------|-----------------|----------|
| Plateforme de<br>formation                        | ADMINISTRATIO            | N                   |           |            |                |              |                 |          |
| > <u>Accueil</u> > Administration > Annuaires > G | érer l'annuaire des étab | lissements de santé |           |            |                |              |                 |          |
| GERER MESTETABLISSE                               | MENTS mation             | mation              | rmation   | mation     | mation         | mation       | cormation       | ormation |
| Nom Code postal                                   | Ville                    | N°FINESS            |           | s 🔽 ga 🔽 🗖 | ns 🗸 am 🗸 Tous | Q Rechercher | C Réinitialiser | Exporter |

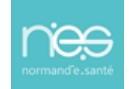

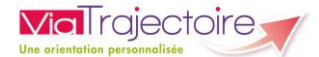

| Vio          | Trajectoire                                      | 俞                 | ANNUAIRES                 | SANITAIRE | TND       | GRAND ÂGE   | HANDICAP        | OBSERVATOIRE    | :             | Bienvenue | Décon | 🔻      |
|--------------|--------------------------------------------------|-------------------|---------------------------|-----------|-----------|-------------|-----------------|-----------------|---------------|-----------|-------|--------|
| Plat<br>fori | teforme de<br>mation                             | ADMINISTR         | ATION                     |           |           |             |                 |                 |               |           |       |        |
| > <u>Ac</u>  | <u>:cueil</u> > Administration > Annuaires > Gér | rer l'annuaire de | s établissements de santé |           |           |             |                 |                 |               |           | АA    | A 🗊    |
| Form         | GERER MESSETABLISSE                              | MENTS Form        | ation Formation           | Formation | Formation | Formation   | Formation       | Formation       | ormation      | Formation | FOR   | mation |
| Nor          | m Code postal                                    | Kille             | N°FINES                   | s         | 🤍 🖸 🔽 🧖   | 🖌 am 🔽 Tous | on Q Rechercher | C Réinitialiser | Exporter tion |           | tion  |        |
| D.           | Nom                                              |                   | Surnom                    |           | N°FINESS  | Code postal | Ville           |                 |               | ROR       |       | \$     |
|              | s                                                |                   |                           |           |           | -           |                 |                 |               |           | Ø     | ×      |
| ga           | a mana mana mana ama                             |                   | 1000.00                   |           |           | -           | 10000100        |                 |               |           | Ø     | ×      |

Une fois l'établissement repéré, cliquez sur l'icône Modifier l'établissement

# 3. Modifier les données

- Dans la fiche de l'établissement, cliquez sur l'onglet **Unités**
- Cliquez ensuite sur le lien Modifier l'unité concerné

| <b>via</b> Trajectoire                                  | 俞                    | ANNUAIRES            | SANITAIRE    | TND       | GRAND ÂGE | HANDICAP  | OBSERVAT  | OIRE      | Bienvenue | <br>Déconnex |
|---------------------------------------------------------|----------------------|----------------------|--------------|-----------|-----------|-----------|-----------|-----------|-----------|--------------|
| Plateforme de<br>formation                              | ADMINISTR/           | ATION                |              |           |           |           |           |           |           |              |
| > <u>Accueil</u> > Administration > Annuaires >         | Mise à jour d'un éta | blissement sanitaire |              |           |           |           |           |           |           | AAA          |
| Formation 5                                             |                      | tion Formation       | Formation    | Formation | Formation | Formation | Formation | Formation | Formatic  | n Retou      |
| Infos générales Unités d                                | le soins Cor         | nsultations Ha       | abilitations |           |           |           |           |           |           |              |
| Modifier / définir les <b>unités de</b><br>Unités MCO : | SOINS DE L'ÉTABLI    | SSEMENT :            |              |           |           |           |           |           |           |              |
| • 1000 TO                                               |                      |                      |              |           |           |           |           |           | Modifier  | Fermer       |
|                                                         |                      |                      |              |           |           |           |           |           | Modifier  | Fermer       |
| UNITÉS SSR :                                            |                      |                      |              |           |           |           |           |           |           |              |
| • 100 C 100                                             |                      |                      |              |           |           |           |           |           | Modifier  | Fermer       |
| • 100000                                                |                      |                      |              |           |           |           |           |           | Modifier  | Fermer       |
| Ajouter une unité                                       |                      |                      |              |           |           |           |           |           |           |              |

- Dans le nouveau menu, cliquez sur l'onglet Filière
- Choisissez le fonctionnement correspondant

| <b>∨ia</b> Trajectoi                 | re                                                                                                    | 俞               | ANNUAIRES           | SANITAIRE   | GRAND ÂGE    | HANDICAP     | OBSERVATOIRE | ADMINISTRATION |  |  |  |
|--------------------------------------|----------------------------------------------------------------------------------------------------|-----------------|---------------------|-------------|--------------|--------------|--------------|----------------|--|--|--|
| > <u>Accueil</u> > Administratio     | n > Annuaires > Mise à jo                                                                                   | our d'une unité | de soins            |             |              |              |              |                |  |  |  |
| S CENTRE                             | SSR                                                                                                    |                 |                     |             |              |              |              |                |  |  |  |
|                                      |                                                                                                    |                 |                     |             |              |              |              |                |  |  |  |
| Infos générales                      | Pathologies                                                                                                 | Ressource       | s et soins techniqu | Jes Filière | Couverture g | éo. Habilita | tions        |                |  |  |  |
| Fonctionnement er                    | filière                                                                                                    |                 |                     |             |              |              |              |                |  |  |  |
| <ul> <li>L'unité apparait</li> </ul> | ⊙ L'unité apparait dans les résultats d'orientation quel que soit l'établissement demandeur                 |                 |                     |             |              |              |              |                |  |  |  |
| O L'unité apparait                   | O L'unité apparait dans les résultats d'orientation seulement pour les établissements demandeurs suivants i |                 |                     |             |              |              |              |                |  |  |  |

Dans le cas où l'unité doit apparaitre seulement pour certains établissements :

- Faites une recherche de l'établissement choisi en complétant le champ Nom, code postal ou ville et cliquer sur la loupe
- Ajoutez l'établissement choisi à la liste des établissements demandeurs

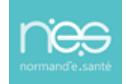

| <b>Via</b> Trajectoire                                                     | 俞                       | ANNUAIRES                                           | SANITAIRE                         | TND             | GRAND ÂGE             | HANDICAP  | OBSERVATOIRE    | Bienvenue | Déconnexior |
|----------------------------------------------------------------------------|-------------------------|-----------------------------------------------------|-----------------------------------|-----------------|-----------------------|-----------|-----------------|-----------|-------------|
| Plateforme de<br>formation                                                 | ADMINISTRA              | ATION                                               |                                   |                 |                       |           |                 |           |             |
| > <u>Accueil</u> > Administration > Annuaires >                            | Mise à jour d'une un    | ité de soins                                        |                                   |                 |                       |           |                 |           | AAA (i      |
| Form St.                                                                   | Forma                   | tion Formation                                      | Formation                         | Formation       | Formation             | Formation | Formation Forma | Dupliquer | Retour      |
| me me lon                                                                  | mation                  | mation                                              | mation                            | ation           | nation mat            | on matter | mation          | mation    | ۶¢          |
| Infos générales Patholo                                                    | gies Ressou             | rces et soins technic                               | ques Filière                      | Couvertu        | ire géo. Habil        | itations  |                 |           |             |
| L'unité apparait dans les résultat     OL'unité apparait dans les résultat | ts d'orientation quel d | que soit l'établissement<br>ment pour les établisse | t demandeur<br>ments demandeurs s | uivants 🚺 Aucun | établissement déclaré |           |                 |           |             |
| Ajouter des établissements :                                               |                         |                                                     |                                   |                 |                       |           |                 |           |             |
| Nom, code postal ou ville *                                                | Q                       |                                                     |                                   |                 |                       |           |                 |           |             |
| Résultats :                                                                | i Ajout                 | i Ajouter                                           | ]                                 |                 |                       |           |                 |           |             |
| terms to the contract call to a                                            | , 🚺 Ajou                | ter                                                 |                                   |                 |                       |           |                 |           |             |

Les établissements sélectionnés apparaissent alors en bleu avec la possibilité de les retirer

| <b>Via</b> Trajectoire                            | Â                                         | ANNUAIRES                | SANITAIRE          | TND       | GRAND ÂGE      | HANDICAP  | OBSERVATOIRE      | Bienvenue | Déconnexion |
|---------------------------------------------------|-------------------------------------------|--------------------------|--------------------|-----------|----------------|-----------|-------------------|-----------|-------------|
| Plateforme de<br>formation                        | ADMINISTR                                 | ATION                    |                    |           |                |           |                   |           |             |
| > <u>Accueil</u> > Administration > Annuaires > M | ⁄lise à jour d'une u                      | nité de soins            |                    |           |                |           |                   |           | aaa 🗊       |
| Form Son For For                                  | Form                                      | ation Formation          | Formation          | Formation | Formation      | Formation | Formation Formati | Duplique  | Forme       |
| meton                                             | mation                                    | mation                   | nation             | ation     | nation         | ion matil | on mation         | mation    | on          |
| Infos générales Patholog                          | ies Ressou                                | irces et soins techniq   | ues Filière        | Couvertu  | ire géo. Habil | litations |                   |           |             |
| C L'unité apparait dans les résultats             | d'orientation quel                        | que soit l'établissement | demandeur          |           |                |           |                   |           |             |
| L'unité apparait dans les résultats               | d'orientation seule<br>Retirer<br>Retirer | ment pour les établisser | ments demandeurs s | uivants 👔 |                |           |                   |           |             |

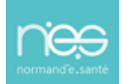

**Via**Trajectoire

.....